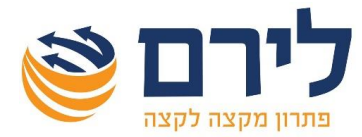

# צרופות לשידור

ברמניהול 360 ניתן להכין קובץ ZIP הכולל את כל הצרופות להגשת דוח מקוון מלא, וזאת בקלות ובמהירות. לאחר שצורפו הקבצים, ברמניהול 360 יכול המשתמש בכל רגע נתון ובקליק אחד לראות את המסמכים שצורפו לדוח גם ברשימה מרוכזת וגם פר שדה רלוונטי בדוח השנתי.

## שלבי העבודה ברמניהול 360

## שלב 1 - הוספת צרופות לדוח השנתי

בשלב זה נצרף לדוח השנתי של הנישום את הצרופות שברצוננו להגיש למס הכנסה. ניתן לצרף את הקבצים מתפריט דוח שנתי> 106 / 1214 לבחור את השדה לו קשור המסמך, לדוג' לצרוף טופס 106 לדוח יחיד ניתן לבחור שדה הכנסה ממשכורת קוד 158/172. ללחוץ על כפתור צרוף קובץ בשדה הרלוונטי.

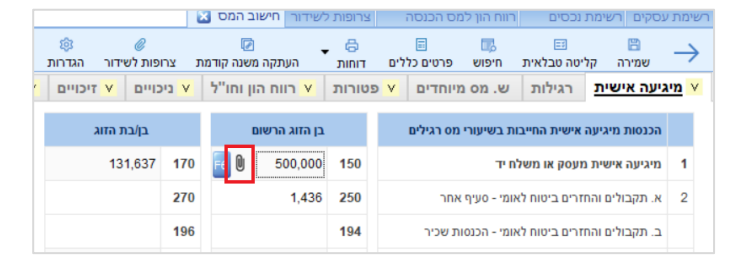

בלחיצה על הכפתור לשדה שעדין לא צורפו קבצים תפתח חלונית *קישור קובץ*. בחלונית יש לבחור את הקובץ אותו נרצה לצרף לדוח, כמו-כן חובה לבחור *שם טופס במס הכנסה*.

| ×    |                        | -       |     |           |   |   |                             |                   |                      |         | קישור קובץ     |  |
|------|------------------------|---------|-----|-----------|---|---|-----------------------------|-------------------|----------------------|---------|----------------|--|
|      |                        |         | בחר | הקובץ שננ |   |   |                             |                   |                      |         | שמירת הקובץ    |  |
|      |                        |         |     |           | î |   |                             |                   |                      |         | שמירת הקובץ ב- |  |
|      | אין תצוגה מקדימה זמינה |         |     |           |   | 2 |                             |                   | ן קבוצה>             | אין<    | שם התיקייה     |  |
|      |                        |         |     |           |   |   | -                           |                   |                      |         | * בחירת קובץ   |  |
|      |                        |         |     |           |   |   | הגדרת מאפיינים לאיתור הקובץ |                   |                      |         |                |  |
|      |                        |         |     |           |   | 1 | 2                           |                   | ישראלי ישראל<br>2019 |         | שם נישום       |  |
|      |                        |         |     |           |   |   |                             |                   |                      |         | שנת מס         |  |
|      |                        |         |     |           | l |   | זה                          | ות מס הכנס        | דוח                  | סוג דוח |                |  |
|      |                        |         |     |           |   |   |                             | ז הטופס צרופה במה |                      |         |                |  |
|      |                        |         |     |           |   |   |                             |                   |                      |         | תאריך          |  |
|      |                        |         |     |           |   |   |                             |                   |                      | 550     | מספר תיק במה * |  |
|      |                        |         |     |           |   | I |                             |                   | זוג הרשום            | בן ר    | שייכות *       |  |
|      |                        |         |     |           | ~ |   |                             |                   |                      |         | הערות          |  |
| ענוח | ה פ                    | א<br>נק |     |           |   |   |                             |                   | ביטול                | 0       | אישור 🎯        |  |

#### הדגשים לקישור קובץ:

- רוב שדות החובה מתעדכנים אוטומטית בהתאם לנישום ולשדה לו מצרפים את הקובץ. לדוג' בהוספת קובץ לקוד 158 מעודכן שם נישום, שנת מס ושייכות – בן הזוג הרשום.
  - ניתן להוסיף גם נתונים נוספים לקובץ שצורף, כמו הערות.
- בשדה שם צרופה למס הכנסה ברשימת הבחירה יופיעו האופציות בהתאם למקום ממנו נפתחה החלונית:

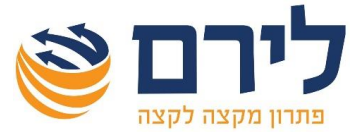

- בהוספת קבצים מתוך דוח שנתי> 1301 או 1214 בשדה שנבחר בדוח, ברשימת הבחירה יופיעו
  רק הטפסים הרלוונטיים לשדה בו נמצאים.
- בהוספת קבצים בלשונית צרופות לשידור ברשימת הבחירה תופיע הרשימה המלאה של הטפסים
  לנישום יחיד או לחברה בהתאם לסוג הנישום בו נמצאים.
  - סוגי הקבצים אותם ניתן להעלות כצרופות באתר מס הכנסה:
  - . קבצי אופיס ללא מקרו עם הסיומות הבאות: XLSX, DOCS.
    - .gif ,bmp ,jpeg ,jpg בצי תמונות עם הסיומות הבאות: gif ,bmp ,jpeg ,jpg
      - .PDF קבצי ס
    - ס קבצי ZIP המכלים קבצים המוזכרים בסעיפים הקודמים.
- לכל קובץ חובה לבחור שם הטופס במס הכנסה מתוך רשימה סגורה שה יא לפי הנחיות מס הכנסה.
  ניתן לשמור מסמכים נוספים שלא לשידור לנישום או לעסק בארכיון הדיגיטלי שנמצא במודול ניהול משרד.
  - במידה ולא נמצא שם טופס במס הכנסה שמתאים לצרופה ניתן לבחור טופס "כללי".

לאחר צרוף הקובץ הראשון תפתח חלונית **קבצים מקושרים** ובה יוצגו כל הצרופות שקושרו לאותו קוד. בעת

לחיצה על כפתור צרוף קובץ 🖳 לאחר שכבר קושר קובץ לשדה שנבחר תפתח חלונית **קבצים מקושרים**. בחלונית זו ניתן להוסיף, למחוק ולעדכן קבצים.

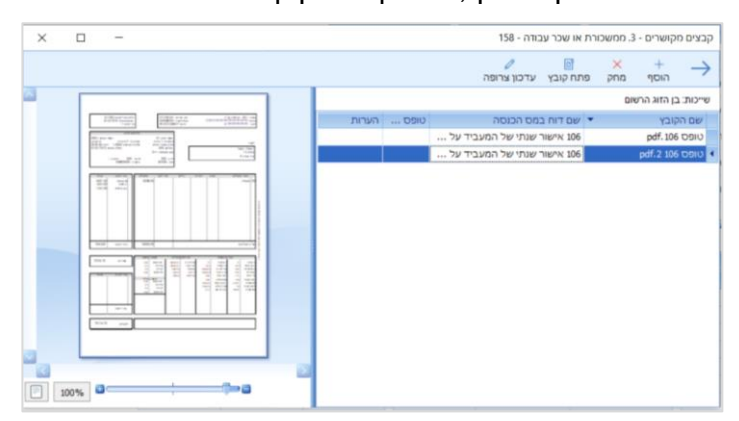

ניתן להוסיף קבצים ממקומות נוספים מרמניהול 360:

- מתפריט דוח שנתי> צרופות לשידור בלחיצה על כפתור הוסף.
- מתפריטים שונים מרמניהול שמהם מפיקים דוח למס הכנסה, יש להדפיס את הדוח וללחוץ על כפתור קישור לשידור/ לארכיון. בעת לחיצה על הכפתור כאמור תפתח חלונית קישור קובץ עם ברירות מחדל מתאימות לשידור צרופות למס הכנסה. בעת קישור הקובץ הוא מתווסף ישירות לרשימת הצרופות לשידור.
- מדוח שנתי> 1301 / 1214 ניתן להוסיף צרופות גם מחלונית F6 ובדוח שנתי >1301 גם בקליטה הטבלאית.

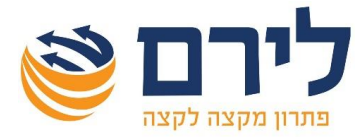

# שלב 2 - בדיקת נתונים

לאחר שצורפו כל הקבצים לדוח, לפני השידור למס הכנסה, רצוי לבדוק את תקינות הנתונים. נפתח את לשונית צרופות לשידור מתפריט דוח שנתי או בלחיצה על כפתור **צרופות לשידור** מדוח שנתי> 1301, בלחיצה על כפתור **בדיקת נתונים** מתבצעות הבדיקות הבאות:

- שלכל קובץ הוגדר שם הדוח במס הכנסה.
- סיומת הקובץ נתמכת על-ידי מס הכנסה כמפורט לעיל.
- שלא חסרים מסמכים בהתאם לקליטת נתונים בדוח שנתי> 1301 / 1214. לדוג' אם נקלט נתון בשדה הכנסה ממשכורת לבן הזוג הרשום קוד 158 ולא צורף טופס 106 או אישור מביטוח לאומי תבוא על כך הודעה בדוח חריגים.

לאחר הבדיקה יוצג דוח חריגים עם הפירוט כאמור וגם הקבצים החריגים יסומנו ברשימת הקבצים. להסרת הסימון מהקובץ יש ללחוץ על כפתור **בדיקת נתונים** בשנית לאחר עדכון הנתונים.

|                  |                 | 2019         | שנת מס    |                 |                                            |                 |                     |
|------------------|-----------------|--------------|-----------|-----------------|--------------------------------------------|-----------------|---------------------|
| חריגים           | הערות           | שייכות       | שם לסיווג | טופס ברשות      | שם דוח במס הכנסה 🔻                         |                 | שם הקובץ            |
|                  |                 |              |           |                 |                                            |                 | 4                   |
|                  |                 | שני בני הזוג | AF1399    | 1322/1326/*1399 | נספח רווח הון שלא שודר (כולל הפסדים)       |                 | docx.(3)אבג         |
| סיומת קובץ שגויה | שדה 194 בבב     | בן הזוג הר   | AF1344    | 1344            | נספח 1344 – הפסדים מועברים                 |                 | גנסים(2).xls        |
|                  | גגגג            | בן הזוג הר   | AK0002    |                 | מאזן ודוח רווח והפסד                       |                 | docx.www            |
| סיומת קובץ שגויה | жжж             | בן הזוג הר   | AK0002    |                 | מאזן ודוח רווח והפסד                       |                 | גנסים(1).xis        |
|                  | אשור פריסה מפ"ש | בן הזוג הר   | AK0002    |                 | מאזן ודוח רווח והפסד                       |                 | da_2018.pdf         |
|                  | NNNN            | בן הזוג הר   | AK0053    |                 | אישור תשלומים מהמבטח בגין אובדן כושר עבודה |                 | IMG_6513(1).JPG     |
|                  |                 | שני בני הזוג | AK0032    |                 | אישור נכות                                 | - שנת xlsx.2019 | דוחות אישיים וחברות |

# שלב 3 – הכנת קובץ לשידור

בלשונית צרופות לשידור יש להגדיר את מיקום הקבצים לשידור, בלחיצה על כפתור **הגדרות** תפתח חלונית להגדרת המחיצה כאמור.

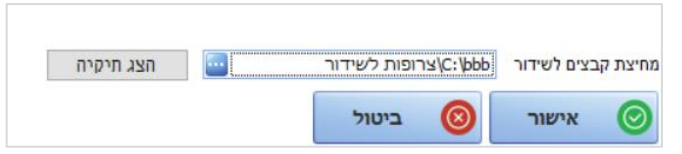

בלחיצה על כפתור **הכנה לשידור** תתבצע בדיקה ולאחריה המערכת תיצור קובץ ZIP הכולל את כל הקבצים שצורפו לדוח, כאשר שמות הקבצים בהתאם לסיווג מס הכנסה.

### הדגשים להכנת קובץ לשידור:

- שם קובץ ה- ZIP מורכב ממספר תיק למס הכנסה ושנת המס.
- המערכת מעדכנת את שם הקבצים המצורפים בהתאם להגדרת המשתמש לרבות שם דוח
  במס הכנסה, שייכות וכו'.
- בשלב זה גם אם יש חריגים המערכת תיצור קובץ ZIP מלבד קבצים שלא הוגדר להם שם דוח במס הכנסה.

לאחר-מכן ניתן להעלות את קובץ ה-ZIP במס הכנסה *ואוטומטית כל הקבצים יסווגו בהתאם להגדרות ברמניהול 360.* 

גיבוי של עסק ונישום מתוך הרמפלוס לא כולל גיבוי של הצרופות. יש לגבות את מחיצת הצרופות באופן ידני.